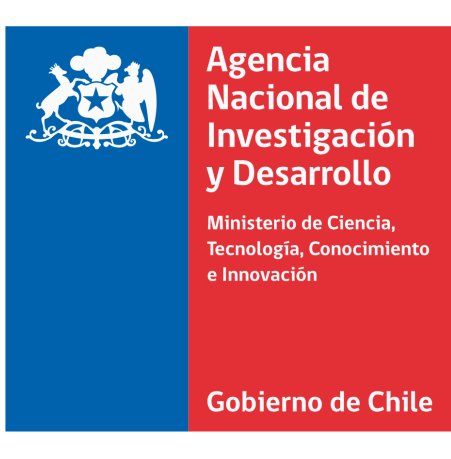

#### **TUTORIAL PARA COMPLETAR TU:**

# REGISTRO Y RECUPERACIÓN DE CONTRASEÑA

Subdirección de Capital Humano Agencia Nacional de Investigación y Desarrollo

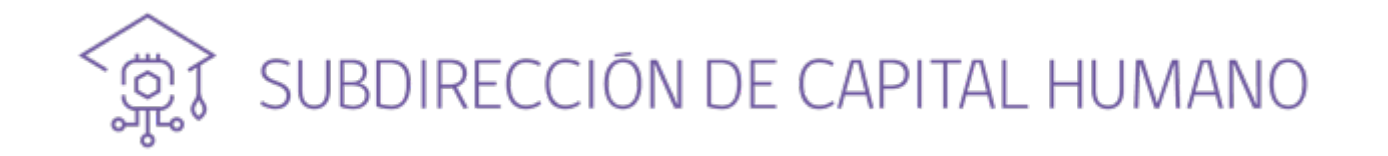

#### ¿DÓNDE POSTULAR?

Todas las postulaciones se realizan en el **Sistema de Postulación en Línea (SPL)**: <u>https://spl.anid.cl</u>

Para registrarte deberás seguir estos **5 pasos**:

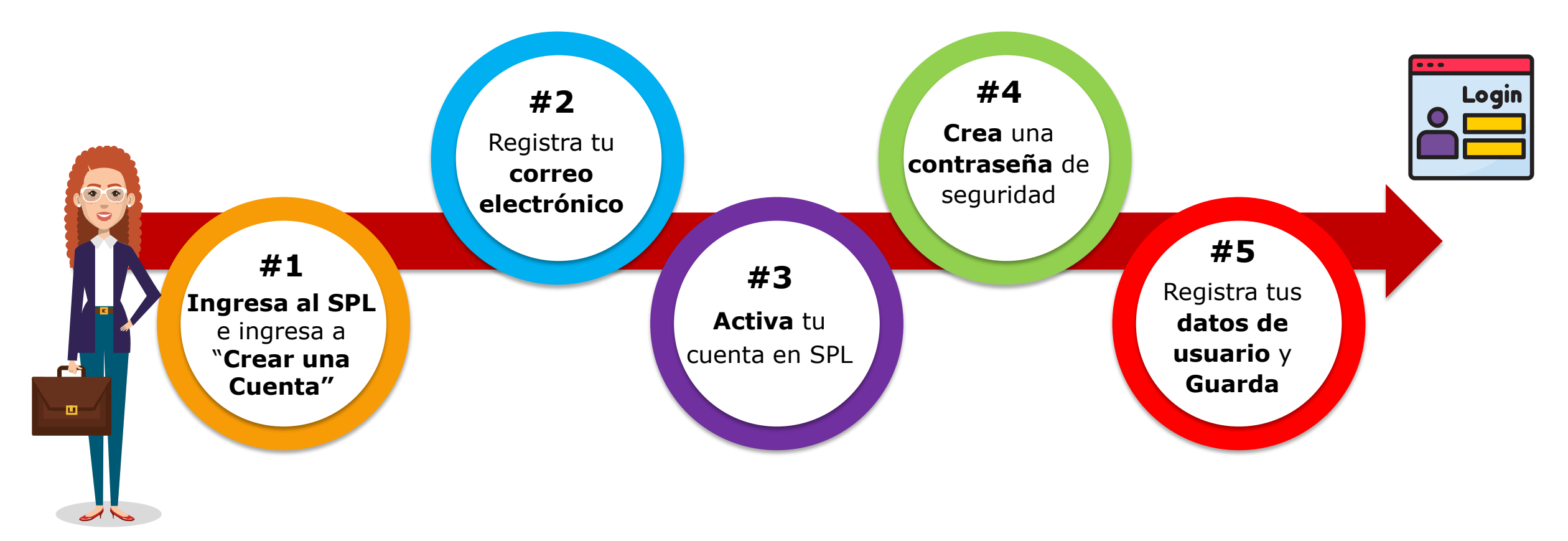

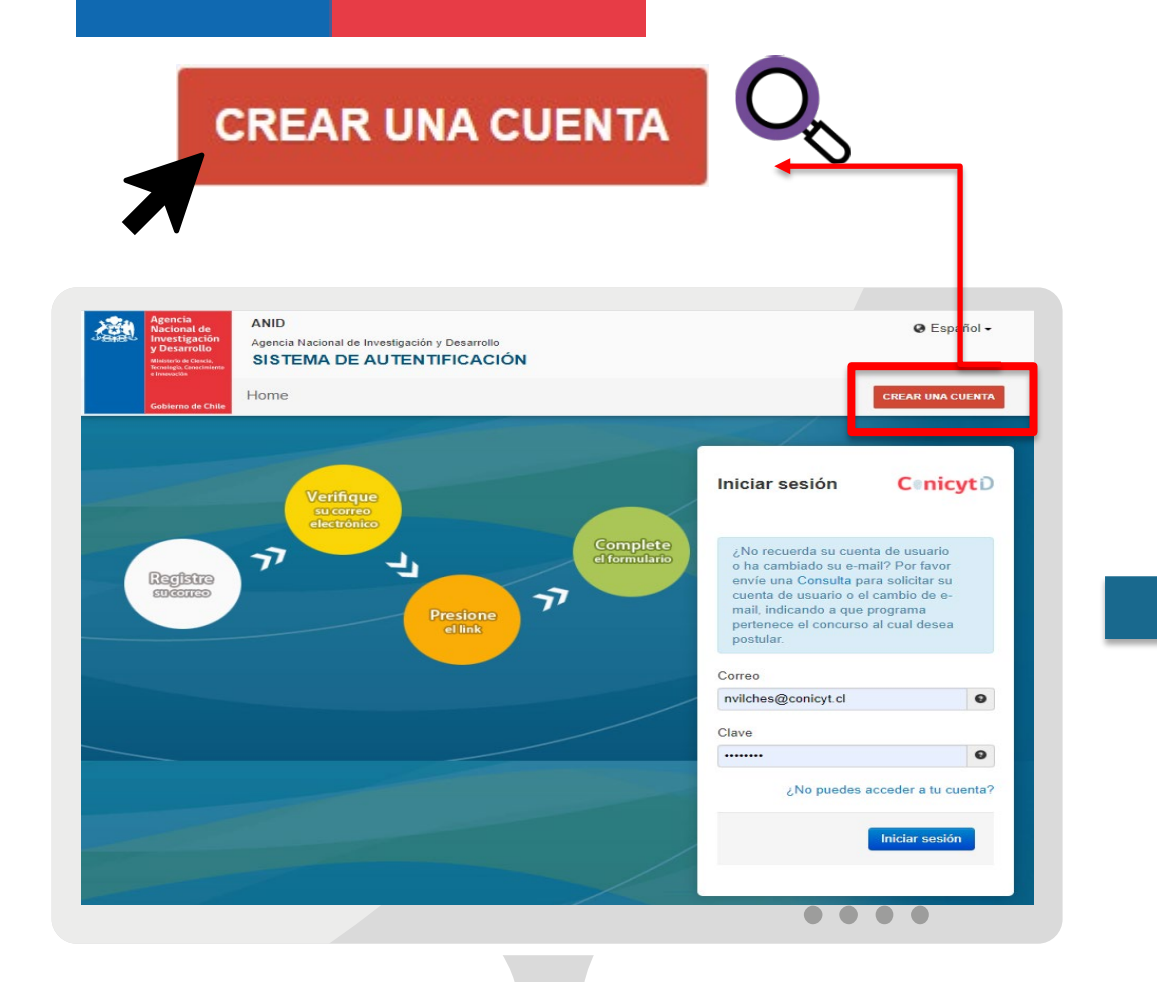

#### **PASO 1**

Ingresa al **Sistema de Postulación en Línea** (<u>https://spl.anid.cl</u>) y haz clic en "**Crear una Cuenta**"

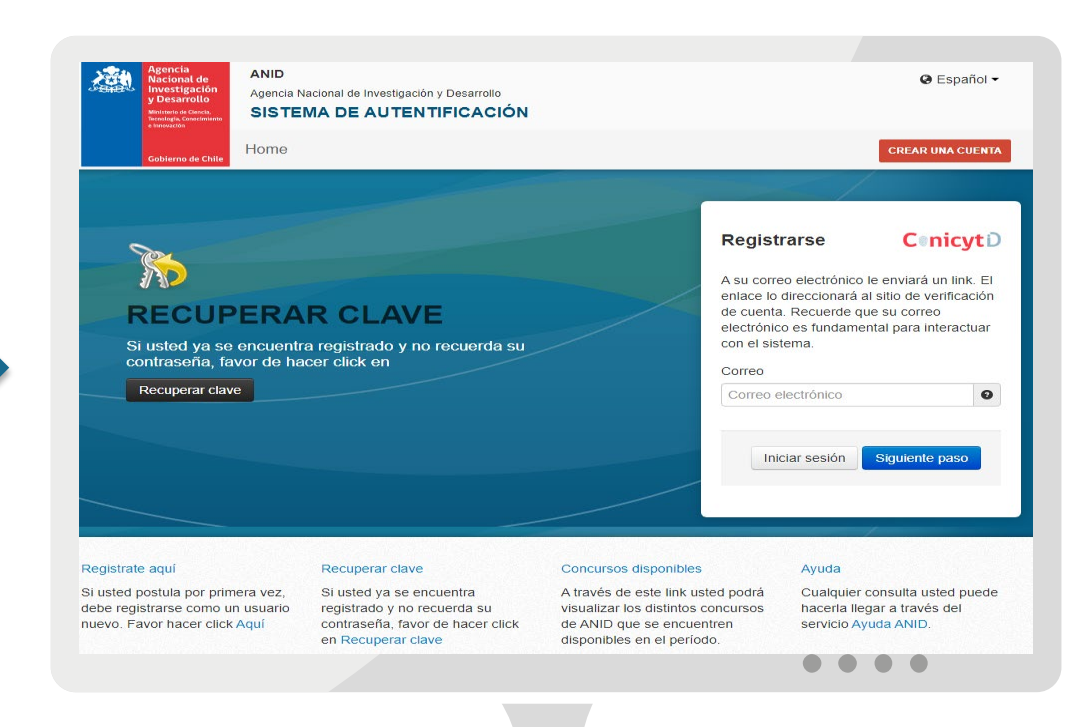

## PASO 2

#### Registra tu correo electrónico.

Si ya tienes registrado un correo, ingrésalo para **Recuperar tu Contraseña**.

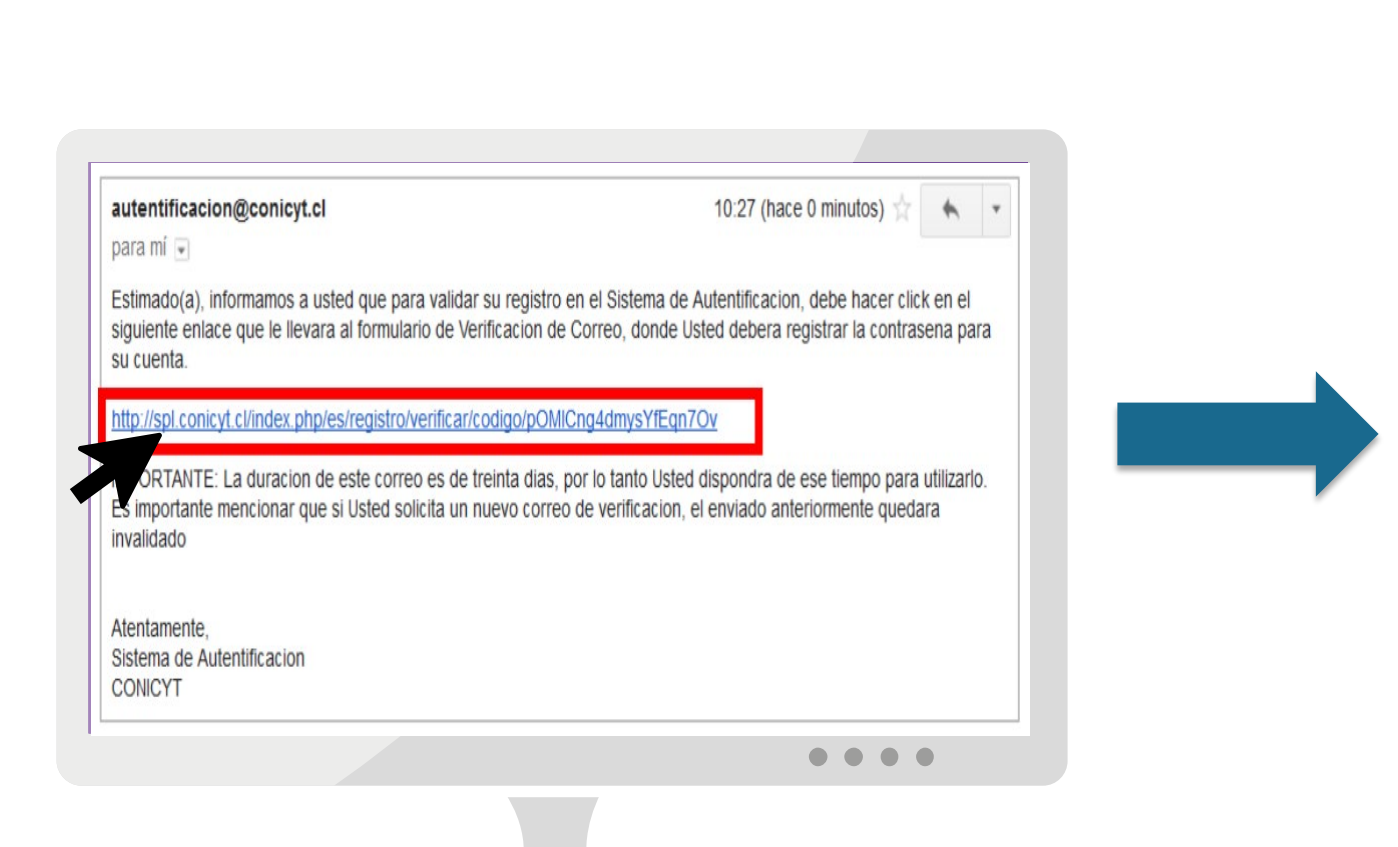

#### PASO 3

A tu bandeja de entrada recibirás un mensaje de <u>autentificación@conicyt.cl</u>. Haz **clic en el link** que viene en el mensaje para **activar tu cuenta**. Puede ser que según tu configuración, recibas el mensaje como *spam* o correo no deseado.

## PASO 4

Registra

# Ingresa una **contraseña de acceso** y presiona "**Siguiente paso**".

Siguiente paso

Agencia Nacional de Investigación y Desarrollo SISTEMA DE AUTENTIFICACIÓN

REGISTRATE AQUI

un usuario nuevo. Favor hacer click en

Si usted postula por primera vez, debe registrarse como

\varTheta Español 🗸

REAR UN A CUENTA

vor no

Siguiente pas

Recuperar Clave

aysfdsdgfd8we8

registrado Código

Clave

Repetir Clave

ngrese su nueva contraseña. Por fa

modifique el código de verificaciór

 Debe tener al menos 8 caracteres e incluir números y letras. Sin caracteres idénticos consecutivos y/o especiales ("ñ", "/",etc).

#### PASO 5

**Registra tus datos** como usuario(a) y presiona **Guardar.** 

Se te solicitará ingresar:

- RUN (cédula de identidad chilena)
- **Pasaporte** (*Obligatorio para postulantes extranjeros*)
- Nombres (Primero y Segundo)
- Apellidos (Materno y Paterno)
- Nacionalidad
- **Tipo de visa chilena** (Obligatorio para postulantes extranjeros)
- Fecha de nacimiento
- Género Declarativo (Opcional)
- Nombre Social (Opcional)

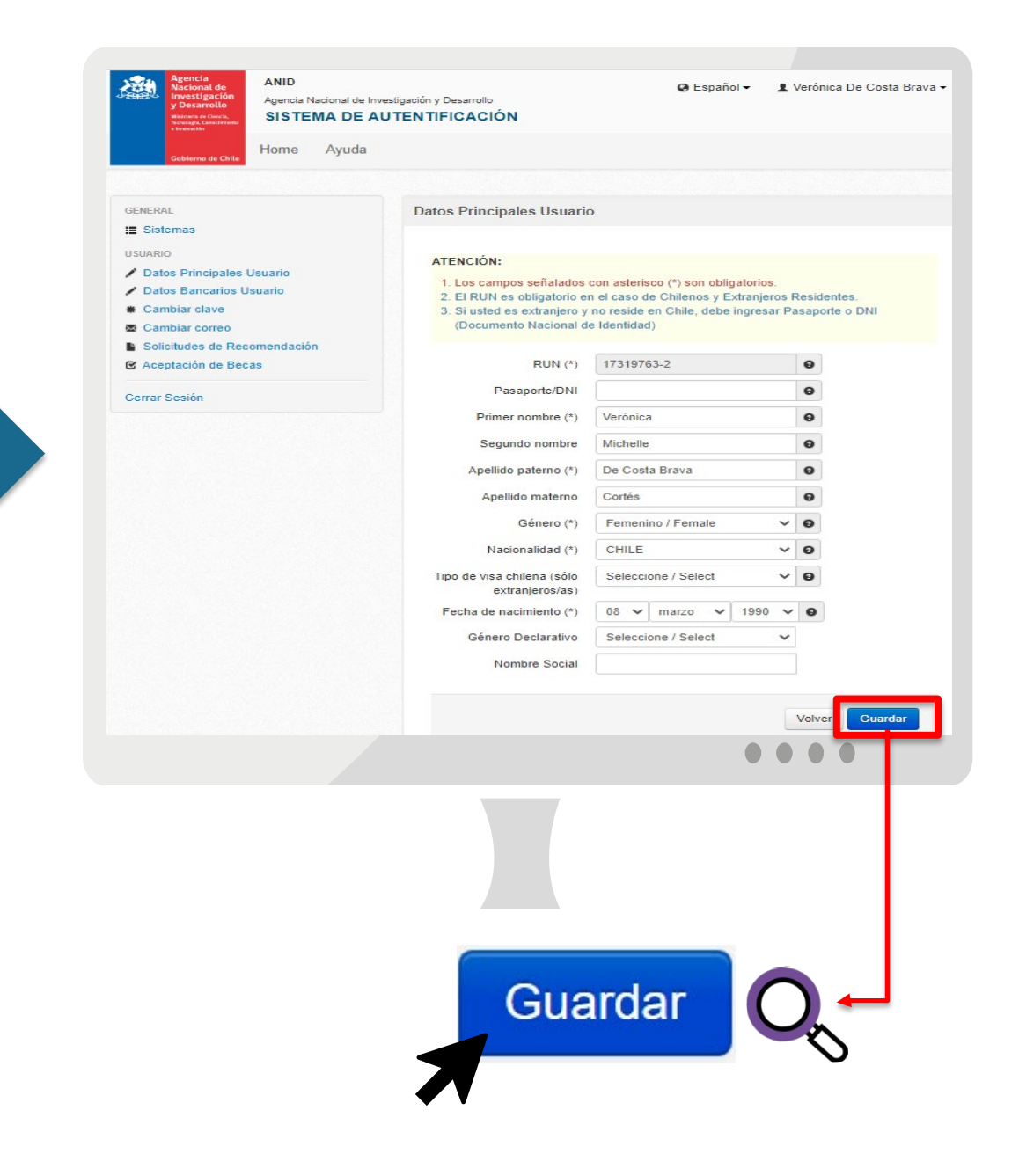

#### **CONSIDERACIONES IMPORTANTES**

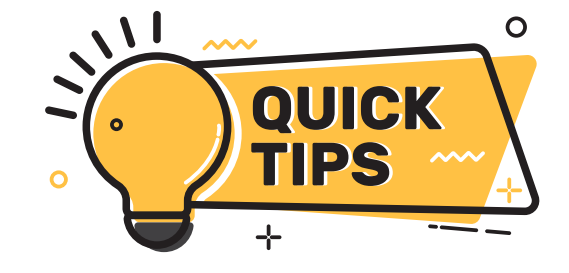

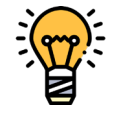

El sistema registra el RUN y lo asocia sólo a un (1) correo electrónico. Evita la duplicidad de cuentas.

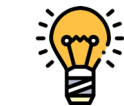

Si ya tienes un correo registrado, se desplegará el siguiente mensaje: "Su RUN está asociado a otra cuenta". Por lo que deberá Recuperar su contraseña.

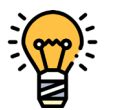

En caso que **no recuerdes el correo** con el cual te registraste, escribe a <u>Ayuda ANID</u>. **NO registres uno nuevo**, de lo contrario el sistema no te dejará enviar tu postulación.

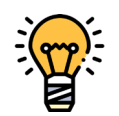

Si eres extranjero(a) y **aún no tienes pasaporte**, registra en dicho campo el número de tu **cédula de identidad extranjera temporalmente**.

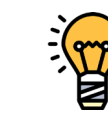

Si al registrarte, **no recibiste el correo de verificación**, revisa tu bandeja de **correo no deseado** o *spam*.

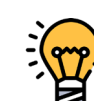

En caso que tengas cualquier inconveniente con tu cuenta, escribe **oportunamente** a <u>Ayuda ANID</u>. **No esperes hasta la última semana de postulación.** 

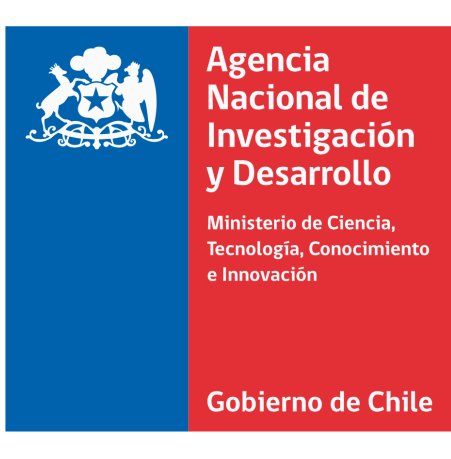